# Bestilling og godkendelse af effekter til medarbejdere

Den pågældende medarbejder skal være oprettet i HR-løsningen, inden effekter kan tildeles. Processen foregår over 3 steps:

- A. Bestilling af effekt (HR-medarbejder/Leder)
- B. Sagsbehandling af en effekt bestilling (Effektmedarbejder)
- C. Godkendelse af en effekt bestilling (Effektmedarbejder)

### A. Bestilling af effekt

- 1. Navigér til Hjemmeside, Øvrige Moduler
- 2. Klik herefter på ikonet Effekthåndtering

| ≡ STATENS HR |                           |                                                                              |                                                                  |                                                                                   |                                                            | r (* | ۰. |
|--------------|---------------------------|------------------------------------------------------------------------------|------------------------------------------------------------------|-----------------------------------------------------------------------------------|------------------------------------------------------------|------|----|
|              | God aften Lærk            |                                                                              |                                                                  |                                                                                   |                                                            |      |    |
|              | Mig Min Arbejdsstyrke     | Helpdesk Rapporter                                                           | Dashboards Værktøjer                                             | Øvrige moduler                                                                    | Ansættelsesbreve                                           | >    |    |
|              | A95<br>Effekthändering CP | Conderer endates<br>fra SLS                                                  | +                                                                |                                                                                   |                                                            |      |    |
|              | Ting at afslutte          |                                                                              |                                                                  |                                                                                   |                                                            |      |    |
|              | Tildelt til mig<br>21     | 4 timer siden X<br>HANDLING PÅKRAVET<br>Dokument til Hans<br>Hansen (MODST - | 3 dage siden ×<br>соокемот<br>Stillingsændring til<br>Anne Mette | 3 dage siden X<br>HANDLING PARGEVET<br>Ændring af arbejdstid<br>for Olga Hansen , | 3 dage siden<br>GODKENDT<br>Stillingsændring<br>Anne Mette |      |    |

### 3. Klik på **Søg medarbejder**

| Asset Management |                         |                   |                              |                |                 |            |  |  |  |
|------------------|-------------------------|-------------------|------------------------------|----------------|-----------------|------------|--|--|--|
| Effekter hjem    |                         |                   |                              |                |                 |            |  |  |  |
| Se effekter      | Effekt notifikation     |                   |                              |                |                 |            |  |  |  |
| Mine effekter    |                         |                   |                              |                |                 |            |  |  |  |
| Søg efter effekt | Mine godke              | Mine godkendelser |                              |                |                 |            |  |  |  |
| Søg medarbejder  | Seg medarbejder         |                   |                              |                |                 |            |  |  |  |
|                  | 🖌 Effektmana<br>Vis 🔻 📴 | ger godkendelser  |                              |                |                 |            |  |  |  |
|                  | Handlingstype           | Handlingstitel    | Effekt kategori kort<br>navn | Effekt type    | Medarbejdernavn | Dato       |  |  |  |
|                  | Godkendelse             | ASSET HANDOUT     | TABLET                       | Google Android | Andrea Hansen   | 22-06-2018 |  |  |  |
|                  | Godkendelse             | ASSET HANDOUT     | BEKLAEDNING                  | Fodtøj         | Andrea Hansen   | 22-06-2018 |  |  |  |
|                  |                         |                   |                              |                |                 |            |  |  |  |
|                  |                         |                   |                              |                |                 |            |  |  |  |
|                  |                         |                   |                              |                |                 |            |  |  |  |

4. Indtast medarbejdernavn eller udfyld med andre kendte søgekriterier i felterne under Søg

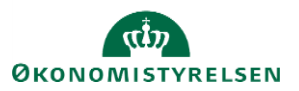

#### 5. Klik på **Søg**

| sset Management      |              |                |                      |            |             |          |               |
|----------------------|--------------|----------------|----------------------|------------|-------------|----------|---------------|
| Søg medarbejder      |              |                |                      |            |             |          | Færdig        |
| ⊿ Søg                |              |                |                      |            |             |          |               |
| Institutionskode     | DIGST        | •              | Medarbejdernavn      |            | Afdeling    | v        |               |
| Medarbejdernummer    |              | *              | Manager Id           |            |             |          |               |
|                      |              |                |                      |            |             |          | Søg Nulstil   |
| Søgeresultat         |              |                |                      |            |             |          |               |
| Vis 🔻 Formatér 👻 🛃   | 🖁 🖙 🔐 Frigør |                |                      |            |             |          |               |
| Medarbejdernum Medar | bejdernavn   | Institutionsko | ode Institutionsnavn | Manager Id | Managernavn | Afdeling | Afdelingsnavn |
| Ingen data           |              |                |                      |            |             |          | _             |

6. Klik på den pågældende medarbejders navn blandt søgeresultaterne

| Søgeresultat<br>Vis 💌 Formatér 💌 🐉 🖙 🛒 Friger |                  |                |                                   |         |                |                |                         |  |  |  |
|-----------------------------------------------|------------------|----------------|-----------------------------------|---------|----------------|----------------|-------------------------|--|--|--|
| Medarbejdernum Medarbejdernavn                |                  | Institutionsko | Institutionskode Institutionsnavn |         | Managernavn    | Afdeling       | Afdelingsnavn           |  |  |  |
| 1000603                                       | Adam Mogensen    | DIGST          | Digitaliseringsstyrelsen          | 1000683 | Jannik Hougård | 30000002408738 | Kontor for borger.dk (B |  |  |  |
| 1000491                                       | Anders Bech      | DIGST          | Digitaliseringsstyrelsen          | 1000539 | Frida Nørgård  | 30000002408718 | Kontor for Systemforva  |  |  |  |
| 1000559                                       | Andrea Hansen    | DIGST          | Digitaliseringsstyrelsen          | 1000443 | Sonja Simonsen | 30000002408733 | Ministeriernes projektk |  |  |  |
| 1000484                                       | Andrea Hermansen | DIGST          | Digitaliseringsstyrelsen          | 1000464 | Bianca Hansen  | 30000002408733 | Ministeriernes projektk |  |  |  |

7. Klik på + Tildel effekt på fanebladet Nuværende tildelte effekter

| A | Asset Management                                                                      |                                                       |                  |                                            |                            |        |  |  |  |  |
|---|---------------------------------------------------------------------------------------|-------------------------------------------------------|------------------|--------------------------------------------|----------------------------|--------|--|--|--|--|
|   | Medarbejderdetal                                                                      | jer-1000559                                           |                  |                                            |                            | Færdig |  |  |  |  |
|   | Medarbejdernavn                                                                       | Andrea Hansen                                         | Forretningsenhed | DIGST                                      | Ansættelsesdato 01-02-2018 |        |  |  |  |  |
|   | Linje manager                                                                         | Sonja Simonsen                                        | Afdeling         | Ministeriernes projektkontor (MPK) - DIGST |                            |        |  |  |  |  |
|   | Nuværende tildelte effekter Effekter der afventer godkendelse Bekræft ventende effekt |                                                       |                  |                                            |                            |        |  |  |  |  |
|   | Vis 🔻 📑 Tildel affe                                                                   | kt 🗱 Returner valgte effekter Historisk transaktionLo | g 🔄 🔄 Frigø      | r                                          |                            |        |  |  |  |  |

- 8. Vælg begrundelse for bestilling i feltet **Handlingsbegrundelse**
- 9. Vælg den pågældende effekt kategori i feltet **Effektkategori**
- 10. Vælg en effekttypen under Effekter
- 11. Klik på Grøn pil ved de pågældende effekttyper der skal tildeles

Effekten overføres til feltet Valgte effekter.

- 12. Gentag Klik på Grøn pil ved tildeling af flere effekter i denne kategori
- 13. Indtast en kommentar i feltet Kommentarer (ikke påtvunget)
- 14. Klik på **Tildel effekt** for at afslutte

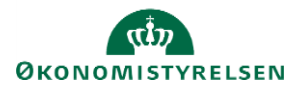

| t Managemen          | t                 |                   |                |                                   |           |                                            |         |               |            |
|----------------------|-------------------|-------------------|----------------|-----------------------------------|-----------|--------------------------------------------|---------|---------------|------------|
|                      |                   |                   |                |                                   |           |                                            | Ryd alt | Tildel affekt | Afbestille |
| Effekttildeling - 10 | 000559            |                   |                |                                   |           |                                            |         |               |            |
| Medarbejdernavn      | Andrea Hansen     |                   |                | Line                              | Managerid | Sonja Simonsen                             |         |               |            |
| BusinessUnit         | t DIGST           |                   |                |                                   | Afdeling  | Ministeriernes projektkontor (MPK) - DIGST |         |               |            |
| * Effekt kateg       | Ise NEW_HIRE      | •                 |                | Valgte effekter<br>Google Android | Komm      | nentarer                                   | ×       |               |            |
| Effekter             |                   |                   |                |                                   |           |                                            |         |               |            |
| Effekt kategori      | Effekt type       | Beskrivelse       | Vælg<br>effekt |                                   |           |                                            |         |               |            |
|                      |                   |                   | •              |                                   |           |                                            |         |               |            |
| TABLET               | Microsoft Windows | MICrosoft Windows |                |                                   |           |                                            |         |               |            |

# B. Behandling af en effekt bestilling (Status Ny)

1. Navigér til Hjemmeside, Effekthåndtering

I feltet **Effektmanager** godkendelser findes den pågældende record, der skal behandles. Ved brug af scrollbar ses endvidere medarbejdernavn.

2. Klik på NY i den pågældende række, der skal godkendes

| håndtering                                |                    |                        |                           |                     |
|-------------------------------------------|--------------------|------------------------|---------------------------|---------------------|
| verblik                                   |                    |                        |                           |                     |
| Se effekter                               | Mine godkendels    | er                     |                           |                     |
| Søg efter effekt<br>Søg efter medarbejder | ⊿ Effektmanager ge | odkendelser            |                           |                     |
|                                           | Vis 👻 🕎 🔐 Fr       | igør<br>Handlingstitel | Kode for forretningsenhed | Effektkategori navn |
|                                           | Ny                 | ASSET HANDOUT          | DIGST                     | ADGANGSKORT         |
|                                           | Ny                 | ASSET HANDOUT          | MODST                     | ADGANGSKORT         |
|                                           | Ny                 | ASSET HANDOUT          | DIGST                     | TELEFONER           |
|                                           | Ny                 | ASSET HANDOUT          | MODST                     | TELEFONER           |
|                                           | Ny                 | ASSET HANDOUT          | MODST                     | ADGANGSKORT         |
|                                           | Ny                 | ASSET HANDOUT          | MODST                     | TELEFONER           |
|                                           |                    |                        | MODET                     | TELEFONED           |

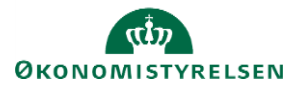

- 3. Indtast evt. en forventet returneringsdato i feltet Forventet returneringsdato, hvis denne er kendt
- 4. Indtast en kommentar til manager i feltet Handlingskommentar

| ≡ STATENS HR                          |                              |     |    | Søg   | (      | २ ★   | ۴ 🎾        | 8          | JS |
|---------------------------------------|------------------------------|-----|----|-------|--------|-------|------------|------------|----|
| Effekthåndtering                      |                              |     |    |       |        |       |            |            |    |
| Handlinger vedr ef<br>Medarbejdernavn | fekter-2000081<br>Niels Holm |     |    | Afslå | Afsend | Gemme | Gem og luk | Afbestille |    |
| Kode for forretningsenhed             | MODST                        | 790 |    |       |        |       |            |            |    |
| Forventet returneringsdato            |                              | 531 |    |       |        |       |            |            |    |
| Handlingskommentar manag              | er                           |     |    |       |        |       |            |            |    |
|                                       |                              |     |    |       |        |       |            |            |    |
|                                       |                              |     | 11 |       |        |       |            |            |    |
| Handlinger vedr effekter              | Historik                     |     |    |       |        |       |            |            |    |

Under fanebladet Handlinger ved effekter, indtastes de yderligere effektoplysninger der måtte være på denne effekt.

| Handlinger vedr effekter | Historik    |
|--------------------------|-------------|
| Effekter                 |             |
| Effektkategori ADG/      | NGSKORT     |
| Effekttype fast a        | rbejdsplads |
| Adgangskort Sino #       |             |
| Adgangskort Model        |             |
| Adgangskort Color        |             |

- 5. Udleveres effekt på dette tidspunkt
  - a. Klik på Gemme, og Klik herefter på Afsend. Sagen er nu færdigbehandlet.
- 6. Udleveres effekt ikke på dette tidspunkt
  - a. Klik på Gem og luk, status ændres til afventer Godkendelse

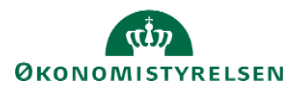

### C. Godkendelse af en effekt (Udlevering)

1. Navigér til Hjemmeside, Effekthåndtering

I feltet **Effektmanager** godkendelser findes den pågældende record, der skal behandles. Ved brug af scrolbar ses endvidere medarbejdernavn.

2. Klik på Godkendelse i den pågældende række

| STATENS HR                                                 |                                |                        | Søg                    | ९   | * *   | · 12        | •   | 0 | JS |
|------------------------------------------------------------|--------------------------------|------------------------|------------------------|-----|-------|-------------|-----|---|----|
| ekthåndtering                                              |                                |                        |                        |     |       |             |     |   |    |
| Overblik                                                   |                                |                        |                        |     |       |             |     |   |    |
| Se effekter                                                | Mine godkendels                | er                     |                        |     |       |             |     |   |    |
| Mine effekter<br>Søg efter effekt<br>Søg efter medarbejder | ⊿ Effektmanager go             | odkendelser            |                        |     |       |             |     |   |    |
|                                                            | Vis 💌 🕎 📄 Fri<br>Handlingstype | igør<br>Handlingstitel | Kode for forretningsen | hed | Effek | tkategori n | avn |   |    |
|                                                            | Godkendelse                    | ASSET HANDOUT          | MODST                  |     | ADGA  | NGSKORT     |     |   |    |
|                                                            | Ny                             | ASSET HANDOUT          | DIGST                  |     | ADGA  | NGSKORT     |     |   |    |
|                                                            | Ny                             | ASSET HANDOUT          | DIGST                  |     | TELE  | ONER        |     |   |    |
|                                                            | Ny                             | ASSET HANDOUT          | MODST                  |     | TELE  | FONER       |     |   |    |
|                                                            | Ny                             | ASSET HANDOUT          | MODST                  |     | ADGA  | NGSKORT     |     |   |    |
|                                                            | Ny                             | ASSET HANDOUT          | MODST                  |     | ADGA  | NGSKORT     |     |   |    |
|                                                            | Ny                             | ASSET HANDOUT          | MODST                  |     | ADGA  | NGSKORT     |     |   |    |
|                                                            | 4                              |                        |                        |     |       |             |     |   |    |

3. Klik på Afsend i det nye skærmbillede, for at afslutte behandling af denne effekt.

| Afslå | Afsend | Gemme | Gem og luk | Afbestille |
|-------|--------|-------|------------|------------|
|       |        |       |            |            |

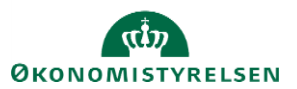